## Medicare CENTER QUICK START GUIDE

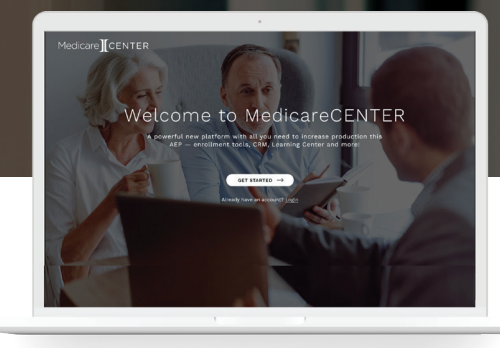

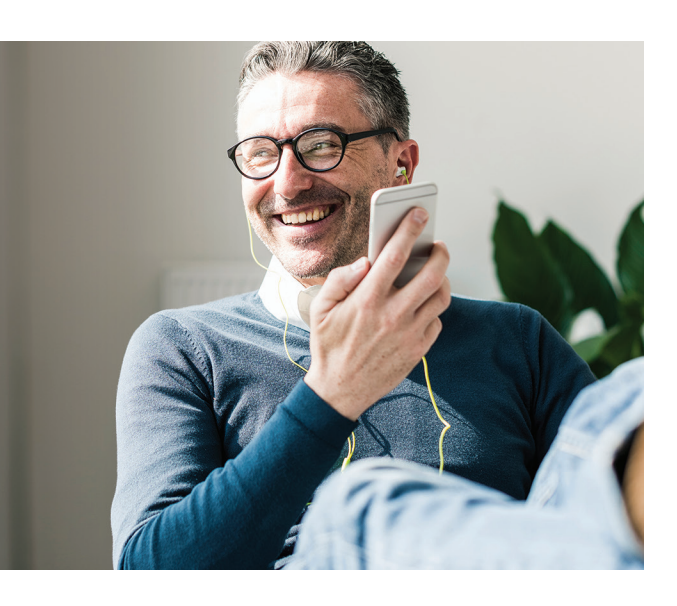

## Our powerful new MedicareCENTER system is built to help you produce more. **Get started in 7 easy steps**:

## Visit MedicareCENTER.com and select REGISTER NOW.

NOTE: Even if you've registered to use a prior version of MedicareCENTER, you will need to register an account to use the new system.

Complete the registration form, including first name, last name and other account details.

**Enter your National Producer Number (NPN)**. This will also be your MedicareCENTER username. NOTE: If you have both an individual and a corporate NPN, you will need to register both and use each login separately.

Enter your email address. It doesn't have to be an email address you've used in the past.

**Create a password** that's at least 8 characters long and includes at least one uppercase letter, one lowercase letter, one number and one symbol. (Example: produceMore1!)

Click SUBMIT. A confirmation email will be sent to the email address you provided.

**Open the confirmation email and complete your registration**. When you click on the link inside, you'll automatically be taken back to the MedicareCENTER homepage where you can log in and begin to use the new system.

NOTE: This step is required before you will be able to log in. The confirmation email will come from service@integritymarketing.com. Please be aware that some information may take up to 24-48 hours to update in the MA/PDP enrollment tools (MedicareAPP and MedicareLINK).

## Contact

5

Contact the MedicareCENTER Support Team at medicarecenter@integritymarketing.com or 888-818-3760.